## **MOD2** Inventory Screen Handout

MOD2 Inc. • 3317 South Broadway Los Angeles, CA 90007 • Tel: (213) 747-8424 • Fax: (213) 747-9250 • Web: www.mod2.com • Email: support@mod2.com

| HOD2 INC.       ×         F1 Sa       INVENTORY       ×         F2 Im       F1 Define       ×         F3 Tr       F2 Display       ×         F4 Ci       F3 Modify       ×         F5 Sa       F4 Reports       ×         F6 Sa       F5       ×         F7 Gc       F6       ×         F8 O;       F7 Receive Management       ×         F9 Pa       F8 Hold Management       F9 Categories         F10 E       F9 Categories       Select how to search your inventory          Style | 2 : User Dan | Mod2 @ M | CD2 Inc. second                                                                                                    |                     |
|----------------------------------------------------------------------------------------------------|--------------|----------|----------------------------------------------------------------------------------------------------|---------------------|
| F1       Sa       INVENTORY       x         F2       Im       F1       Define         F3       Tr       F2       Display         F4       Ci       F3       Modify         F5       Sa       F4       Reports         F6       Sa       F5       F6         F7       Gc       F6       F7         F8       Optimizer       F3       Hold Management         F9       Categories       Select how to search your inventory         Style       Style       yttc         color            |              |          | MOD2 INC.                                                                                                    |                     |
| F2       Im       F1       Define         F3       Tr       F2       Display         F4       CI       F3       Modify         F5       Sa       F4       Reports         F6       Sa       F5         F7       Gc       F6         F8       Or       F7       Receive Management         F9       Pa       F8       Hold Management         F10       E       F9       Categories         Select how to search your inventory         style                                            | F1           | Sa       | INVENTORY ×                                                                                                    |                     |
| F3 Tr       F2 Display         F4 Cl       F3 Modify         F5 Sa       F4 Reports         F6 Sa       F5         F7 Gc       F6         F8 Or       F7 Receive Management         F9 Pa       F8 Hold Management         F9 Categories       Select how to search your inventory         Style                                                                                                    | F2           | In       | F1 Define                                                                                                    |                     |
| F4 Cli       F3 Modify         F5 Sa       F4 Reports         F6 Sa       F5         F7 Gc       F6         F8 Or       F7 Receive Management         F9 Pa       F8 Hold Management         F9 Categories       Select how to search your inventory         Style                                                                                                    | F3           | Tr       | F2 Display                                                                                                    |                     |
| F5       Sa       F4       Reports         F6       F5       F6         F7       Gc       F6         F8       Ot       F7       Receive Management         F9       F3       Hold Management         F9       Categories       Select how to search your inventory         Style                                                                                                    | F4           | Cli      | F3 Modify                                                                                                    |                     |
| F6       Sa       F5         F7       Gc       F6         F3       F7       Receive Management         F3       Hold Management       F9         F3       F9       Categories         F10       E       Select how to search your inventory         style                                                                                                    | F5           | Sa       | F4 Reports                                                                                                    |                     |
| F7       Gc       F6         F7       Receive Management         F3       Hold Management         F9       Categories         Select how to search your inventory         Styleytc         color?         description?       Vendor style?         Lab dip #?       Vendor style?         UPC#?       VuPC#?         Vendor                                                                                                    | F6           | Sa       | F5                                                                                                    |                     |
| F8       Gr       F7       Receive Management         F9       F8       Hold Management         F9       Categories         Select how to search your inventory         style                                                                                                    | F7           | Gc       | F6                                                                                                    |                     |
| F9       F8       Hold Management         F10       E       Select how to search your inventory         styleytc       color?         color?       description?         vendor style?       Lab dip #?         Lab dip #?       const?         notes?       UPC#?         Vendor?       Other fields click here for more criteria                                                                                                    | F8           | OF       | F7 Receive Management                                                                                                    |                     |
| F10 E       F9 Categories         Select how to search your inventory         styleytc       color?         color?       description?         Vendor style?       Lab dip #?         const?       notes?         NPC#?       Vendor?         Vendor?       Vendor?         Other fields click here for more criteria                                                                                                    | F9           | Pa       | F8 Hold Management                                                                                                    |                     |
| Select how to search your inventory         styleytc         color?         description?         Vendor style?         Lab dip #?         const?         notes?         UPC#?         Vendor         Vendor?         Other fields click here for more criteria                                                                                                    | F10          | E:       | F9 Categories                                                                                                    |                     |
| styleytc         color?         description?         Vendor style?         Lab dip #?         const?         notes?         UPC#?         Vendor?         Other fieldsclick here for more criteria                                                                                                    |              |          | Select how to search your inventory                                                                                                    | <b>Number</b>       |
| Categoryclick here for categories                                                                                                    | RSLB         |          | color?         description?         Vendor style?         Lab dip #?         const?         notes?         UPC#?         Vendor?         Other fieldsclick here for more criteria         Categoryclick here for categories | i What's New 🗌 🖬 Ta |

You may search with any of the following filters. If you only want to search using one filter, just type in the filter that you want on the text box, you what to do a multiple search using two or more filters, you may enter the two or more filters on their respective text boxes. If you don't need a certain filter, make sure that the filter still contains the question mark (?).

Mod2 allows you to do multiple inventory item search by any filter by using a comma (,) to separate inventory items.

| MOD2 Inventory Screen Handout (                                                                                                    | Continued)                                                                                                    | 🐼 MOD2 INC.                  |
|----------------------------------------------------------------------------------------------------|----------------------------------------------------------------------------------------------------|------------------------------|
| IOD2 Inc. • 3317 South Broadway Los Angeles, CA 90007 • Tel                                                                                                    | l: (213) 747-8424 • Fax: (213) 747-9250 • Web: www.mod2.com •                                                                                                    | -<br>Email: support@mod2.com |
| <ul> <li>MOD2: User Dam Med2 ⊕ MOD2 Inc. second</li> <li>Matching"ytc" [10] 17,100 17,100 ×<br/>910 0001 € BLUE-ODIS 10.095 10.095<br/>9170-0001 € BLUE-CREEN 6.525 6.525<br/>9170-0001 € RED-BLACK 190 190<br/>9170-0001 € RED-PINK 190 190<br/>9170-0001 € RED-PINK 0 0<br/>9470-0001 € RED-PINK 0 0<br/>9470-0001 € RED-PINK 0 0<br/>9470-0001 € RED-PINK 0 0<br/>9470-0001 € RED-PINK 0 0<br/>9470-0001 € BLUE-BLK 0 0</li> </ul>    | INVENTORY AGING           30         10095         180         0           60         0         365         0           90         0         ×365         0           OPEN TO SELL         ON FUTURE           STK         10,095         INC         2           HLD         0         HLD         0           SLS         0 | 9.995<br>100                 |
| OBSCRI         *2*=filer, ->=EIS, SpaceBar=TAG         Qk ●           DESCRI         COTTON         LAWN         PRNT         100x         COTTON         SELLING         \$0,01           WIDTH         50/60"         MIN         DIS         \$0,00         \$0,00           NOTES         MAX         DIS         \$0,00         \$0,00           LABDIP         WIDTS         \$0,00           WEIGHTIN/A         UNITS         def | Please wait for image                                                                                                    |                              |

STOCK – This is the total yardage that your company owns of a particular style in all it's warehouses.

**OPENSEL** – This is the open to sell yardage that is still available to be sold. It is derived by using the Stock yardage and subtracting all pending holds, sales orders against stock, and non-countable warehouse yardages.

S- This may appear on the line separating the color and the stock quantity in the inventory screen. This is the total yardage in all pending sales orders against stock.

H- This may appear on the line separating the color and the stock quantity in the inventory screen. This is the total yardage in all holds against stock.

W- This may appear on the line separating the color and the stock quantity in the inventory screen. This is the total yardage in non-countable warehouses.

 $\ensuremath{\text{Location}}-\ensuremath{\text{Will}}$  tell you the warehouse and the respective yardage in each

## MOD2 Inventory Screen Handout (Continued..)

MOD2 Inc. • 3317 South Broadway Los Angeles, CA 90007 • Tel: (213) 747-8424 • Fax: (213) 747-9250 • Web: www.mod2.com • Email: support@mod2.com

## Mod2 Shortcuts that can be used on the inventory screen:

F – Pressing this button on your keyboard will bring a dialog box where in you can type in your search text.

| FIND                       |  |
|----------------------------|--|
| Enter text to search for : |  |
| 001                        |  |
| OK Cancel                  |  |

F3 – After searching and the first item was not the one that you were supposed to find, you may press F3 to move on to the next item that matches your search criteria.

Z – Pressing Z will bring the filter screen. You may then select the filter that you want to apply. Press enter after you have chosen your filter.

| WOD2 : User Dan Mod2   MOD2 Inc. second                                                                                                    |                 |            |          |                       |     |           | _@ <b>2</b> |
|----------------------------------------------------------------------------------------------------|-----------------|------------|----------|-----------------------|-----|-----------|-------------|
| Matching"ytc" [10] 17,100 17,100 X                                                                                                    |                 |            |          | INVENTORY OCTN        | G.  |           |             |
| YTC-0001 (BLUE-DOTS 10.025 10.025 40.025 40.025 10.025 10.005 10.005 10.005 10. | 38 6525<br>68 8 | 180<br>365 | 0<br>0   |                       |     |           |             |
| YTC-0001 (RED-PINK) 190 190                                                                                                    | 90 0            | +365       | 0        |                       |     |           | _           |
|                                                                                                    | ×               |            |          | OPEN TO SELL          |     |           |             |
| Select From the Following Filters                                                                                                    | 6 505           | ON ST      | OCK      | THE                   | 0   | ON FUTURE |             |
| Eilter the list to positive OPEN-TO-SELL                                                                                                    | 6,525           |            |          | 100                   | 0   |           |             |
| Filter the list to positive stock                                                                                                    | 0               |            |          | nLU                   | 0   |           |             |
| Let me specify a maximum                                                                                                    | 0               |            |          |                       |     |           |             |
| I want everything greater than 100                                                                                                    | 6 525           |            |          | 0.15                  | 0   |           |             |
| Show me the list sorted by COLOR<br>Show me the list sorted by quantity                                                                                                    | 0,020           |            |          | LOCOTION / DCS /      | OTV |           |             |
| Show me the list summarized by style                                                                                                    | -WAREHOL        | ISE        |          | LUCHTION 7 PG3 7      | QIT | 7         | 8 6.435     |
| Reset all Filters                                                                                                    | :-SAMPLE        | WAREHO     | USE      |                       |     |           | 1 90        |
| Back TIP : Try combining multiple filters QK O                                                                                                    |                 |            |          |                       |     |           |             |
|                                                                                                    |                 |            |          |                       |     |           |             |
|                                                                                                    |                 |            |          |                       |     |           |             |
|                                                                                                    |                 |            |          |                       |     |           |             |
|                                                                                                    |                 |            |          |                       |     |           |             |
|                                                                                                    |                 |            |          |                       |     |           |             |
|                                                                                                    |                 |            |          |                       |     |           |             |
|                                                                                                    |                 |            |          | Please wait for image |     |           |             |
| F3 to Search Again                                                                                                    |                 |            |          |                       |     |           |             |
|                                                                                                    |                 |            |          |                       |     |           |             |
| DESCRI COTTON LAWN PRNT 100% COTTON COST \$0.90                                                                                                    |                 |            |          |                       |     |           |             |
| WIDTH 58/68" MIN DIS( \$0.00                                                                                                    |                 |            |          |                       |     |           |             |
| NOTES MAK DIS \$0.00                                                                                                    |                 |            |          |                       |     |           |             |
| LABDIP \$0.00                                                                                                    | 7.00            |            | erbu     | arritory.             |     | auer 1    | -           |
| INCLUMIIN/H UNITS Idef                                                                                                    |                 |            | o contra | 01 EWEX               |     |           | MEAT I      |
| MUD2 KSLB - Pending Faxes/Emails: 1                                                                                                    |                 |            |          |                       | Log | What's Ne | w Tasks     |

**P** – Press "P" to print your current page.

## MOD2 Inc. • 3317 South Broadway Los Angeles, CA 90007 • Tel: (213) 747-8424 • Fax: (213) 747-9250 • Web: www.mod2.com • Email: support@mod2.com

Press your keyboard's right arrow (->) button to get to the EIS screen. The EIS screen will show you the details that are presented in summary on the inventory display screen.

|                                                                                                    |                                            |                                                     |                                 |         |         |        |        |         |          |     | -0         |
|----------------------------------------------------------------------------------------------------|--------------------------------------------|-----------------------------------------------------|---------------------------------|---------|---------|--------|--------|---------|----------|-----|------------|
|                                                                                                    |                                            | EIS                                                 |                                 |         |         |        |        |         |          |     | ;          |
| YTC-0001+BLUE-DOTS                                                                                                    | Cotton                                     | Lawn Pri                                            | t 100%                          | Cotto   | n 50/6  | 9      |        |         |          |     |            |
| 1 -> INCOMING WORK IN PROGRESS : MOD2 Textile                                                                                                    |                                            |                                                     |                                 |         |         |        |        |         |          |     |            |
| ORDER NUMBER SUPPLIER ORD DATE XCO DATE ETD ETA TT                                                                                                    | E   IH                                     | ID QTY                                              | ORD SH                          | IPADV   | QTYRCV  | D OPN2 | SEL    | PRICE   | INTENDED | FOR | MOD        |
|                                                                                                    | TOTA                                       | US:                                                 | 8                               | 8       |         | 8      | 8      |         |          |     | -          |
| 910                                                                                                    | INCOMI                                     | ING :                                               | 0                               | 13      |         |        | 28     |         |          |     |            |
|                                                                                                    |                                            |                                                     |                                 |         |         |        |        |         |          |     |            |
|                                                                                                    |                                            |                                                     |                                 |         |         |        |        |         |          |     |            |
| 1 -> INCOMING WORK IN PROGRESS : United Fabrics Inter                                                                                                    | nationa                                    | al Inc                                              |                                 |         |         |        |        |         |          |     |            |
| ORDER NUMBER SUPPLIER ORD DATE XCO DATE ETD ETA TTI                                                                                                    | E   IH                                     | ID QTY                                              | ORD SH                          | IPADV   | QTYRCV  | D OPN2 | SEL    | PRICE   | INTENDED | FOR | MOD        |
| 10002 ABS-CBN 84/10/07 84/24/07 0                                                                                                    | 04/2                                       | 24/07                                               | 1 NO                            | TCONF   |         | 8      | 1      | 100.00  | STOCK    | 1   | Genera     |
|                                                                                                    | TOTA                                       | LS :                                                | 1                               | 0       |         | 0      | 1      |         |          |     |            |
| 910                                                                                                    | INCOMI                                     | ING :                                               | 1                               |         |         |        |        |         |          |     |            |
| ŲΤŲ                                                                                                    | INCOMI                                     | ING :                                               | 1                               |         |         |        |        |         |          |     |            |
| QTY<br>2 -> STOCK & RECEIVING INFORMATION                                                                                                    | INCOMI                                     | ING :                                               | 1                               | _       |         |        |        |         |          |     |            |
| QTY<br>2 -> STOCK & RECEIVING INFORMATION<br>TYPE   RECEIVINGW   SUPPLIER   DATE   CONTRACTW                                                                                                    | INCOMI                                     | NG :                                                | 1<br>/ AGE                      |         |         |        |        |         |          |     |            |
| QTY<br>2 -> STOCK & RECEIVING INFORMATION<br>TYPE RECEIVINGH SUPPLIER DATE CONTRACTH<br>4002 TEXTILE<br>CONT 1235466 CHUNG SHING TE 03/20/07 BLANK                                                                                                    | INCOMI<br>PCS                              | NG :<br>ACTIVEQT<br>9,99<br>9,99                    | 1<br>AGE                        |         |         |        |        |         |          |     |            |
| QTY<br>2 -> STOCK & RECEIVING INFORMATION<br>TYPE   RECEIVINGW   SUPPLIER   DATE   CONTRACTW<br>40D2 TEXTILE<br>CONT 1235466   CHUNG SHING TE   03/20/07   BLANK<br>40CC-SAMPLE WAREHOUSE<br>CONT   10007   HAN JINXIU TEX   03/26/07   Y-1008                                                                                                    | INCOMI<br>PCS<br>100<br>100<br>1<br>1      | NG :<br>ACTIVEQT<br>9,99<br>9,99<br>10<br>10        | 1<br>AGE<br>27<br>20 21         |         |         |        |        |         |          |     |            |
| QTY<br>2 -> STOCK & RECEIVING INFORMATION<br>TYPE RECEIVING SUPPLIER DATE CONTRACT<br>4002 TEXTILE<br>CONT 1235466 CHUNG SHING TE 03/20/07 BLANK<br>4002 TEXTILE<br>CONT 10007 HAN JINXIU TEX 03/26/07 Y-1008<br>2 detailed shipments                                                                                                    | INCOMI<br>PCS<br>100<br>100<br>1<br>1      | ING :<br>ACTIVEQT<br>9,99<br>9,99<br>10<br>10<br>10 | 1<br>/ AGE<br>27<br>21          | 1       |         |        |        |         |          |     |            |
| QTY<br>2 -> STOCK & RECEIVING INFORMATION<br>TYPE RECEIVING SUPPLIER DATE CONTRACT<br>4002 TEXTILE<br>CONT 1235466 CHUNG SHING TE 03/20/07 BLANK<br>4002 TEXTILE<br>CONT 10007 HAN JINKIU TEX 03/26/07 Y-1008<br>2 detailed shipwents<br>STOCK = 10,095                                                                                                    | INCOMI<br>PCS<br>100<br>1<br>1             | ING :<br>ACTIVEQT<br>9,99<br>9,99<br>10<br>10<br>10 | 1<br>7 AGE<br>6 27<br>9 21      | 2       |         |        |        |         |          |     |            |
| QTY<br>2 -> STOCK & RECEIVING INFORMATION<br>TYPE RECEIVING SUPPLIER DATE CONTRACTH<br>4002 TEXTILE<br>CONT 1235466 CHUNG SHING TE 03/20/07 BLANK<br>47GC-SANPLE WAREHOUSE<br>CONT 10007 HAN JINXIU TEX 03/26/07 Y-1008<br>2 detailed shipments<br>STOCK = 10,095                                                                                                    | INCOMI<br>PCS<br>100<br>100<br>1<br>1      | ACTIVEOT<br>9,999<br>9,999<br>100<br>100<br>10,099  | 1<br>/ AGE<br>27<br>3 21        |         |         |        |        |         |          |     |            |
| QTY<br>2 -> STOCK & RECEIVING INFORMATION<br>TYPE   RECEIVINGW   SUPPLIER   DATE   CONTRACTW<br>4002 TEXTILE<br>CONT   1235466   CHUNG SHING TE   03/20/07   BLANK<br>VTGC-SAMPLE WAREHOUSE<br>CONT   10007   HAN JINKIU TEX   03/26/07   Y-1008<br>2 detailed shipwents<br>STOCK = 10.095<br>3 -> PENDING SOLES OPDERS - EUTURE HOLDS                                                            | INCOMI<br>PCS<br>100<br>100<br>1<br>1      | ACTIVEOT<br>9,999<br>9,999<br>100<br>100<br>10,099  | 1<br>/ AGE<br>27<br>3 21        |         |         |        |        |         |          |     |            |
| QTY<br>2 -> STOCK & RECEIVING INFORMATION<br>TYPE   RECEIVINGW   SUPPLIER   DATE   CONTRACTW<br>MOD2 TEXTILE<br>CONT   1235466   CHUNG SHING TE  03/20/07   BLANK<br>VTGC-SAMPLE WAREHOUSE<br>CONT   10007   HAN JINXIU TEX  03/26/07   Y-1008<br>2 detailed shipments<br>STOCK = 10,095<br>3 -> PENDING SALES ORDERS - FUTURE HOLDS<br>20150 000 to 1 0000 Dot   CONTLACT   0000 DOTE   CHOIL DO | INCOMI<br>PCS<br>100<br>1<br>1             | ACTIVEQT<br>9,990<br>9,999<br>100<br>10,099         | 1<br>7 AGE<br>6 27<br>9 21<br>6 | DUBLO   | OMOURIT | OUT    | PARTY  | 670     |          |     | -1         |
| 2 -> STOCK & RECEIVING INFORMATION<br>TYPE   RECEIVING   SUPPLIER   DATE   CONTRACTH<br>MOD2 TEXTILE<br>CONT   1235466   CHUNG SHING TE   03/20/07   BLANK<br>/TGC-SAMPLE WAREHOUSE<br>CONT   10007   HAN JINXIU TEX   03/26/07   Y-1008<br>2 detailed shipments<br>STOCK = 10.095<br>3 -> PENDING SALES ORDERS - FUTURE HOLDS<br>MICO ORD #   CHOT DOB   CHITAL   ORD POINT   CHOT DO<br>@ Back  | INCOMI<br>PCS<br>100<br>100<br>1<br>1<br>1 | ACTIVEQT<br>9,999<br>9,999<br>100<br>10,099         | 1<br>/ AGE<br>27<br>21<br>5     | Dunie I | ANDIROT | lour   | DURING | 1 6TH 1 | MODEL OF |     | -1<br>Ok Ø |

**XCO Date** – X-Country Date. This is the date that the shipment is supposed to be released by the supplier or mill for shipment.

- ETD Estimated Time of Delivery. Based on the Shipping Advise. Gives the estimated delivery date.
- ETA Estimated Time of Arrival. Based on the Shipping Advise. Gives the estimated arrival date.
- TTE Transit Time. Time between XCO and in-house date. Time in vessel.
- IHD In-house Date. Time goods are supposed to arrive at the ship to location.